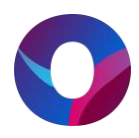

## **OULUN KAUPUNKI – LIIKUNTAPALVELUT**

## Tenniskenttien varaaminen Timmi-varausjärjestelmässä

## Huomoitavaa varauksen tekemisessä

- voit tehdä varauksen kuluvalle ja seuraavalle viikolle
- varaus tehtävä vähintää 3 vrk (72 tuntia) ennen haluttua ajankohtaa
- varauksia voi olla enintään 3 kpl viikossa (ma-su)
- varauksen pituus voi olla maksimissaan 2 tuntia

Kirjaudu varausjärjestelmään luomallasi tunnuksella ja salasanalla. Varauksen tekeminen vaatii rekisteröitymisen.

Varauskalenteri -linkin kautta pääset tarkastelemaan tenniskennttien varauksia. Tenniskentät löytyvät varausjärjestelmästä hakusanalla "tennis". Kaikki tilat joihin on liitetty tennis lajina tulevat listattuna kalenterin vasemmalle puolelle. Voit valita myös suoraan Lintulan kenttien tai Jatulin kenttien varauskalenterit listalta.

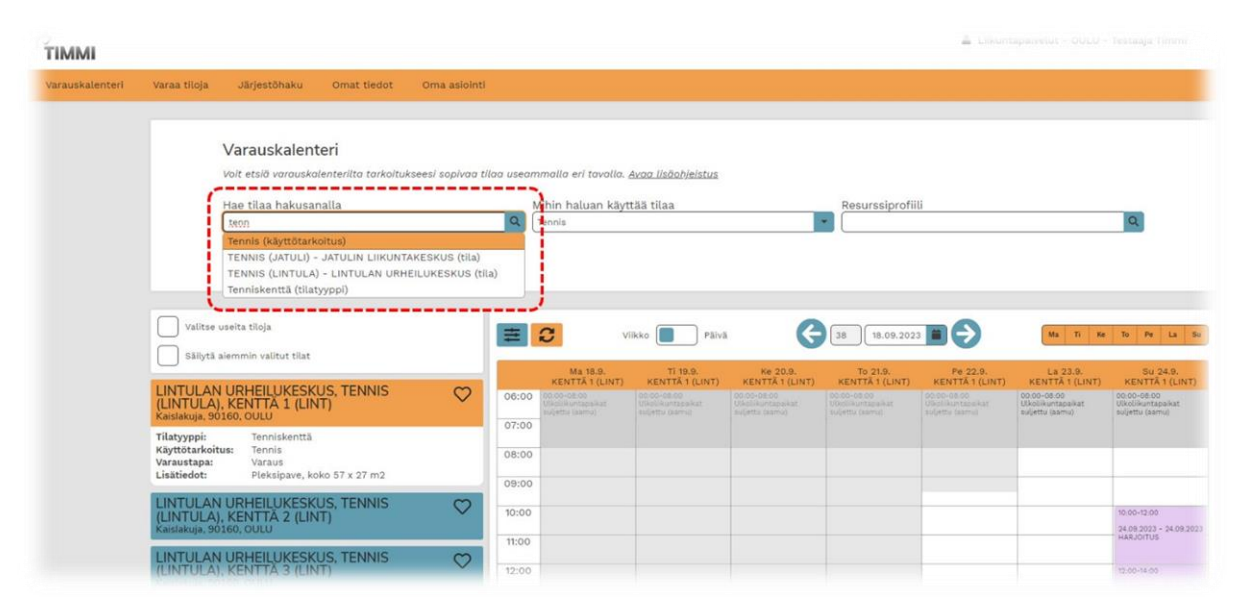

Haluttu ajankohta valitaan kalenterin yläpuoleisista valikoista, päivä tai viikkokohtaisesti. Voit valita useita vaihtoehtoisia päiviä, kun kalenteria tarkastellaan viikkonäkymässä.

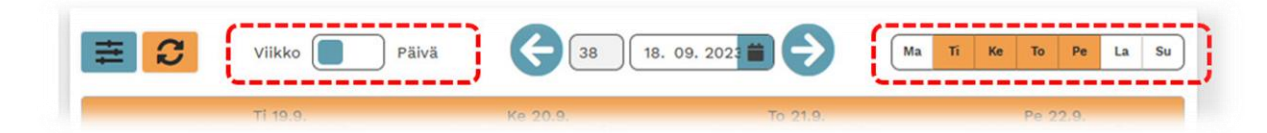

Löydettyäsi halutun vapaan ajan varauskalenterilta voidaan siirtyä varauksen tekemiseen.

Vapaat ajat näkyvät kalenterissa valkoisena alueena. Varauksen pääset luomaan painamalla kalenterilta vapaata ajankohtaa (hiirellä vasemmanpuoleista painiketta, mobiililaitteilla näpäytyksellä).

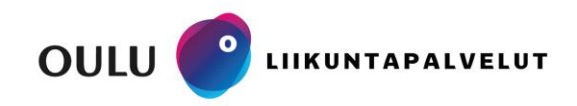

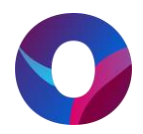

Tarkista että olet tekemässä varausta oikeaan tilaan ja ajankohdalle. Hyväksy varaus- ja perumisehdot ja valitkaa Yksittäinen varaus.

| IMMI           |              |                                                                 |                                                                 |                                                                                                    |            |
|----------------|--------------|-----------------------------------------------------------------|-----------------------------------------------------------------|----------------------------------------------------------------------------------------------------|------------|
| arauskalenteri | Varaa tiloja | Järjestöhaku                                                    | Omat tiedot                                                     | Oma asiointi                                                                                                    |            |
|                |              | JATULIN LIIK                                                    | UNTAKESKI                                                       | US - TENNIS (JATULI) - TENNIS 1                                                                                                    | × Keskeyti |
|                |              | Jotta voit tehdä va<br>luettavaksi klikkaa<br>varauslomakkeelle | rauksen tal jättää<br>malla Varaus- ja p<br>, jossa sinua pyyde | varaushokemuksen, sinun tulee hyväksyä tilon varaus- ja peruutusehdot sekä valita varaustapa annetuista vaihtoehtoista. Ehdot avautuvat<br>eruutusehdot -linkkiä ja varaustavan valitee klikkäaamalla (valitsel-poinikketa haluamasi vaihtoehdon kohdalta, Valinnan jälkeen siirryt<br>täön antamaan varauksen tai hakemukseen liityytä tetäjä. <sub>Saa</sub> at jäläähjistus |            |
|                |              | Ajankohta:                                                      | 30.09.202                                                       | 13 12:00 - 13:00                                                                                                    |            |
|                |              | Osoite:                                                         | Jokelantie                                                      | e 20, 90830, HAUKIPUDAS                                                                                                    |            |
|                |              | Käyttötarkoitukset                                              | t Tennis                                                        |                                                                                                    |            |
|                |              | Lisätiedot:                                                     | 2kpl, Hiek                                                      | katekonurmi, koko 18 x 36 m2                                                                                                    |            |
|                | )            | Olen lukenut <u>v</u>                                           | araus- ja peruutuset                                            | statuf (secar usudan likkumaa) ja hyväksym ne*                                                                                                    |            |
|                |              | Valittavissa olev                                               | /at varaustavat                                                 |                                                                                                    |            |
|                |              | Valitse                                                         | Yksittäinen var<br>Maksutavat: Lasku                            | raus                                                                                                    |            |
|                |              | Valitse                                                         | Hakemus toist                                                   | uvasta varauksesta                                                                                                    |            |

Seuraavaksi tulee täyttää uuden varauksen tiedot. Täytä kaikki tähdellä merkatut kentät, tarkemmat tiedot löytyvät lisäohjeistuksesta. Huomioi että Varaustieto kenttä näkyy kaikille varausjärjestelmää selaaville. Luokitteluksi valitse harjoitus.

Aikaväliä voi muuttaa pidemmäksi tai lyhyemmäksi. Olemassa olevan varauksen päälle järjestelmä ei anna tehdä varausta, joten jos kentällä on vapaana vain tunnin aika et voi tehdä varausta kahden tunnin mittaisena. Kun kaikki tarvittavat tiedot on lisätty jatka seuraavaan vaiheeseen.

| uskalenteri Varaa | tiloja Järjestöhaku Omat tiedot On                         | na asiointi                           |                                                                            |                  |
|-------------------|------------------------------------------------------------|---------------------------------------|----------------------------------------------------------------------------|------------------|
|                   | Uusi varaus                                                |                                       |                                                                            | ×                |
|                   | Jotta voi jättää tilaan varaushakemuksen,                  | sinun tulee syöttää varauslomakkeelle | pyydetyt tiedot. Näet lopuksi yhteenvedon antamistasi tiedoista. <u>Av</u> | aa lisäohjeistus |
|                   | JATULIN LIIKUNTAKESKUS - TENNIS (JATU                      | ILI) - TENNIS 1 - KOKOTILA            |                                                                            |                  |
|                   | Jokelantie 20, 90830 HAUKIPUDAS                            |                                       |                                                                            |                  |
|                   | Lisätiedot: 2kpl, Hiekkatekonurmi, koko 18<br>Varaustieto* | s x 36 m2                             | max: 0 hlö                                                                 |                  |
|                   | Varattu / Yestaaja                                         |                                       |                                                                            |                  |
|                   | Palvamaara                                                 | Aikaväli*                             | Luokittelu*                                                                |                  |
|                   | 30.09.2023                                                 | 12:00 0 - 13:00 0                     | HARJOITUS                                                                  | ×                |
|                   | Kāvijāmāārā 1*                                             | Kävijämäärä 2                         |                                                                            |                  |
|                   |                                                            |                                       |                                                                            |                  |
|                   | Varauksen lisatieto                                        |                                       |                                                                            |                  |
|                   |                                                            |                                       |                                                                            |                  |
|                   |                                                            |                                       |                                                                            |                  |
|                   |                                                            |                                       |                                                                            |                  |
|                   |                                                            |                                       |                                                                            |                  |
|                   |                                                            |                                       |                                                                            |                  |
|                   |                                                            |                                       |                                                                            | (                |
|                   |                                                            |                                       |                                                                            | Seuranua b       |

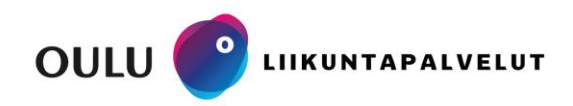

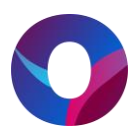

Varausjärjestelmä näyttää yhteenvedon varauksesta ja jos tässä on kaikki oikein, valitse kohta Varaa, jonka jälkeen varaus on tehty ja tenniskenttä on varattu käyttöönne.

|                            | taraa (113)a | - any contained                                                                                                    | Contraction of the                                             |                                        |                                                                                                    |                                                                                                    |                                                               |
|----------------------------|--------------|----------------------------------------------------------------------------------------------------|----------------------------------------------------------------|----------------------------------------|----------------------------------------------------------------------------------------------------|----------------------------------------------------------------------------------------------------|---------------------------------------------------------------|
|                            |              |                                                                                                    |                                                                |                                        |                                                                                                    |                                                                                                    | X Ke                                                          |
|                            |              | Jotta voi lättää tila                                                                                                    | an varaushakemu                                                | ksen, sinun tulee svöt                 | ttää varauslamakkeelle avvdetvt tiedat. Näet lapuksi vhteenved                                                                                                    | n antamistasi tiedoista. Avaa                                                                              | lisöohieistus                                                 |
|                            | 1            |                                                                                                    |                                                                |                                        |                                                                                                    |                                                                                                    | ,                                                             |
|                            |              | Yhteenveto                                                                                                    |                                                                |                                        |                                                                                                    |                                                                                                    |                                                               |
|                            |              | Varaukset                                                                                                    |                                                                |                                        |                                                                                                    |                                                                                                    |                                                               |
|                            |              | Ajankohta:<br>30.09.2023 12:0                                                                                                    | 0-13:00                                                        |                                        | Paikka:<br>JATULIN LIIKUNTAKESKUS, TENNIS (JATULI),<br>TENNIS 1                                                                                                    | Luokittelu:<br>HARJOITUS                                                                                   |                                                               |
|                            |              | Varaustieto:<br>Varattu / Testaa                                                                                                    | ija                                                            |                                        | Kāvijāmāārā 1:<br>2                                                                                                    | Kāvijāmāārā 2:<br>0                                                                                        |                                                               |
|                            |              | Varauksen lisät                                                                                                    | ieto:                                                          |                                        | Veroton hinta:<br>0,00 €                                                                                                    | Alv %:<br>0,00 €                                                                                           |                                                               |
|                            |              | Hinta:<br>0,00 €                                                                                                    |                                                                |                                        |                                                                                                    |                                                                                                    |                                                               |
|                            | - L          |                                                                                                    |                                                                |                                        |                                                                                                    |                                                                                                    |                                                               |
|                            |              |                                                                                                    |                                                                |                                        |                                                                                                    |                                                                                                    |                                                               |
|                            |              |                                                                                                    |                                                                |                                        |                                                                                                    |                                                                                                    |                                                               |
|                            |              |                                                                                                    |                                                                |                                        |                                                                                                    |                                                                                                    |                                                               |
|                            |              | • Edellinen                                                                                                    |                                                                |                                        |                                                                                                    |                                                                                                    | Varaa                                                         |
|                            |              | • Edellinen                                                                                                    |                                                                |                                        | ••                                                                                                    |                                                                                                    | Varaa                                                         |
|                            |              | < Edellinen                                                                                                    |                                                                |                                        | ••                                                                                                    |                                                                                                    | Varaa                                                         |
| ммі                        |              | Edellinen                                                                                                    |                                                                |                                        | ••                                                                                                    |                                                                                                    | Varia                                                         |
| MMI                        | Varaa tiloja | Edellinen Järjestöhaku                                                                                                    | Omat tiedot                                                    | Oma asiointi                           | ••                                                                                                    |                                                                                                    | Varia                                                         |
| <b>MMI</b><br>auskalenteri | Varaa tiloja | Edellinen                                                                                                    | Omat tiedot                                                    | Oma asiointi                           | ••                                                                                                    |                                                                                                    |                                                               |
| MMI                        | Varaa tiioja | < Edellinen<br>Järjestöhaku<br>Uusi varaus                                                                                                    | Omat tiedot                                                    | Oma asiointi                           | ••                                                                                                    |                                                                                                    |                                                               |
| MIMI<br>auskalenteri       | Varaa ti(oja | <ul> <li>Edellinen</li> <li>Järjestöhaku</li> <li>Uusi varaus</li> <li>Jotta vol Jöttäö tilia</li> </ul>                                                                               | Omat tiedot                                                    | Oma asiointi<br>ksen, sinun tulee syöt | • •                                                                                                    | in antamistasi tiedoista, <u>Avaa</u>                                                                      | Varaa<br>Lideottaparette - OOLU - Feetarya<br>Lideottyjejatus |
| MMI                        | Varaa tiloja | < Edellinen<br>Järjestöhaku<br>Uusi varaus<br>Jotta vei Jättää tila<br>Varaus luotu                                                                                                    | Omat tiedot<br>an varaushakemu                                 | Oma asioInti<br>Asen, sinun tulee syöi | tää varauslomokkeelle pyydetyt tiedot. Näet lopuksi yhteenved                                                                                                    | n antomistasi Dedoista, <u>Avao</u>                                                                        | Undohveistus                                                  |
| MMI                        | Varaa tiloja | Edellinen     Järjestöhaku Uusi varaus Jotto vol Jöttöö tilo Varaus luotu Varaukset                                                                                                    | Omat tiedot<br>an varaushakemu                                 | Oma asiointi<br>ésen, sínun tulee syöl | •••                                                                                                    | n antamistasi tiedaista, <u>Avaa</u>                                                                       | Varaa                                                         |
| MMI                        | Varaatiloja  | Edellinen     Järjestöhaku Uusi varaus Jotta vol Jottää tila Varaus luotu Varaukset Ajankohta: tooo                                                                                    | Omat tiedot                                                    | Oma aslointi<br>ksen, sinun tulee syöt | töð varauslamakkeelle pyydetyt tiedat. Näet lopuksl yhteenvedt<br>Palkka:                                                                                                    | in antomistasi tiedoista, <u>Avao</u><br>Luokittelu:                                                       | Varaa                                                         |
| IMMI                       | Varaatiloja  | Edellinen     Järjestöhaku Uusi varaus Jotta vol Jöttäö tila Varaus luotu Varaukset Ajankohta: 30.09.2023 12:0                                                                         | Omat tiedot<br>an varaushakemu<br>!<br>0-13:00                 | Oma asiointi<br>ksen, sinun tulee syöt | tää varausiomakkeelle pyydetyt tiedot. Näet lopukslyhteenvedo<br>Paikka:<br>JATULIN LIIKUNTAKESKUS, TENNIS (JATULI), TENNIS<br>1                                                     | m antomistasi Dedoista, <u>Avao</u><br>: Luokittelu:<br>; HARJOITUS                                        | Varaa                                                         |
| IMMI<br>rauskalenteri      | Varaatiloja  | Edellinen     Järjestöhaku     Uusi varaus     Jotto vol jöttöö tilo     Varaus luotu     Varaukset     Ajankohta:     30.09.2023 12:0     Varautieto:     Varautieto:     Varautieto: | Omat tledot<br>an varaushakemu<br>!<br>0-13:00                 | Oma aslointi<br>ksen, sinun tulee syöt | tāð varauslomokkeelle pyydetyt tiedot. Näet lopukslyhteenvedt<br>Paikka:<br>JATULIN LIIKUNTAKESKUS, TENNIS (JATULI), TENNIS<br>1<br>Kävijamäärä 1:<br>2                              | m ontomistasi Dedoisto, <u>Avao</u><br>Luokittelu:<br>HARJOITUS<br>Kävijämäärä 2:<br>0                     | Didoheistus                                                   |
| MMI                        | Varaa tiloja | Edellinen     Järjestöhaku     Uusi varaus     Jotto vil jöttöö tila     Varaukset     Ajankohta:     30.09.2023 12:0     Varaustieto:     Varauksen lisät     Varauksen lisät         | Omat tiedot<br>an varaushakemu<br>!<br>0-13:00<br>aja<br>ieto: | Oma aslointi<br>ésen, sínun tulee syöl | töð varauslomokkeelle pyydetyt tiedot. Nöet lopukslyhteenvedt<br>Paikka:<br>JATULIN LIIKUNTAKESKUS, TENNIS (JATULI), TENNIS<br>1<br>Kävijamäärä 1:<br>2<br>Veroton hinta:            | n antomistasi bedalsta, <u>Ayaa</u><br>Luokittelu:<br>HARJOITUS<br>Kävijänäärä 2:<br>O<br>Alv %:           | Usdoływstus                                                   |
| MMI                        | Varaatiloja  | Edellinen     Järjestöhaku     Uusi varaus     Jotta vol jottaä tila     Varaukset     Ajankohta:     30.08.2023 12:0     Varaukset     Varaukset lisät     Hinta:                     | Omat tiedot<br>an varaushokemu<br>!<br>0-13:00<br>nja<br>ieto: | Oma asiointi<br>ksen, sinun tulee syöt | töð varausiomokkeelle pyydetyt tiedot. Nöet lopuks/yhteenvedo<br>Paikka:<br>JATULIN LIIKUNTAKESKUS, TENNIS (JATULI), TENNIS<br>1<br>Kävijännäirä 1:<br>2<br>Veroton hinta:<br>0,00 € | n antomistasi bedolsta, <u>Ayao</u><br>Luokittelu:<br>HARJOITUS<br>Kavjismäärä 2:<br>0<br>Alv %:<br>0,00 € | (Indot)eistus                                                 |

Huomioithan että jos varauksia on tehty vastoin käyttöehtojamme, voidaan varaus vielä perua liikuntapalveluiden toimesta.

Omia varauksia pääset tarkastelemaan Oma asioinnin kautta. Oma asioinnista pystyt myös perumaan omia varauksia ja varaushakemuksia halutessanne perumisehtojen mukaisesti.

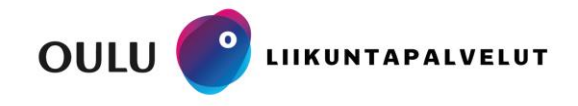